## 数据查看手册

后台功能强大目前有如下图所示功能,教职工和校领导根据不同的权限会显示相应的管理菜单,点击相应模块进入相关操作。

| X 管理后台  |           | :       |
|---------|-----------|---------|
|         | 管理后台      |         |
| 请选择入口   |           |         |
|         | 1         | 4       |
| 教师健康打卡  | 学生数据中心    | 教职工数据中心 |
|         | [9]       | 4       |
| 调查问卷导出  | 返校数据中心    | 签到数据导出  |
|         | 뫪멾        | 2       |
| 入校登记二维码 | 出入校园二维码   | 师生数据管理  |
| •       | ~         | 8       |
| 返校开放管理  | 厅汇总表导出    | 权限管理    |
|         | 1         | ¢       |
| 信息发布管理  | 学生出入管理    | 教师出入管理  |
|         |           |         |
|         |           |         |
| 由思创数码   | 科技股份有限公司提 | 供技术支持   |
|         |           |         |

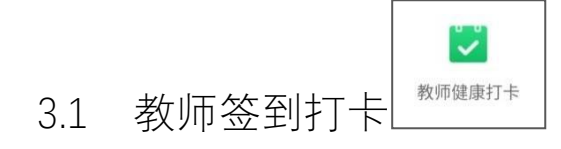

管理员作为教职工一员,需进行打卡签到,打卡等基本操作,请参考签到打卡操作手册。

|     |        | 1      |
|-----|--------|--------|
| 3.2 | 学生数据中心 | 学生数据中心 |
| 0.2 |        |        |

进入菜单,点击数据中心—>选择学院→选择班级—>根据签到状态选择未签到、 推迟返校、已签到的学生→选择日期,查看签到具体情况。

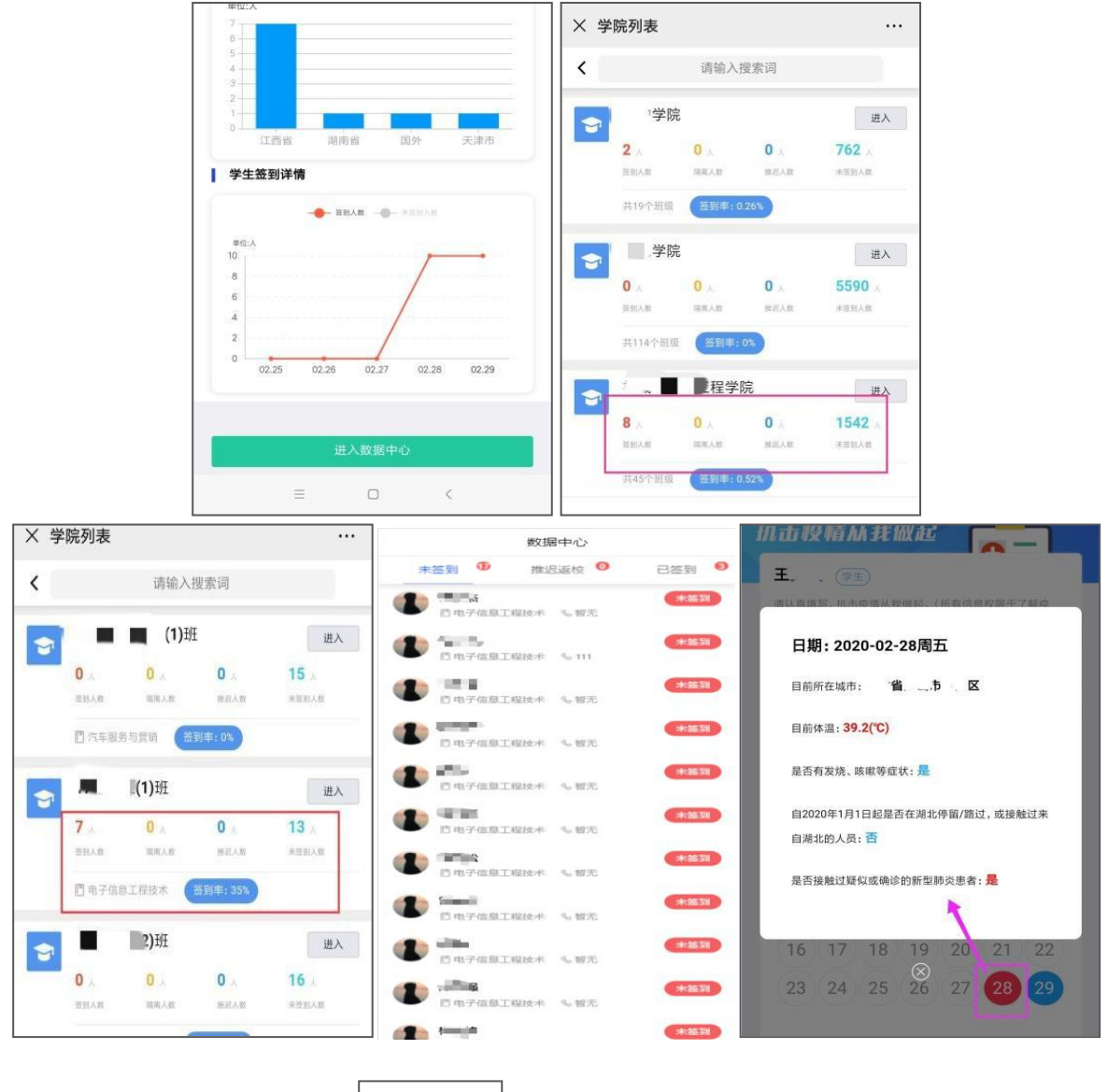

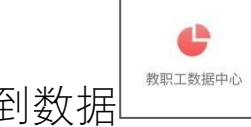

3.3 教师签到数据

进入菜单→点击老师打卡记录—>选择学院或者部门,根据签到状态查看未签到、推迟 返校、已签到的具体情况→已签到里点击人员信息科查看选择健康签到, 与隔离 的老师的打卡具体情况。

| × 老师后台首页 ·                   | •• 22:43                               | 1 <b>.</b> | 健康打卡     |              |         |        |     |      |     |
|------------------------------|----------------------------------------|------------|----------|--------------|---------|--------|-----|------|-----|
| 教职工数据中心                      | × 老师数据中心                               |            |          | have         |         |        |     |      |     |
|                              | 数据中心                                   |            | 完成每      | ΠØ           |         | TR     |     |      | _   |
| 区园半女打击数据汇品                   | 未签到 🥝 推迟返校 😕                           | 已签到 😑      | 111.0645 | 24a A        | N BRE I | ox all |     | 0    | -   |
| 武汉加油,中国加油                    |                                        | 2020-03-02 | -        | <b>1</b> (*) | (T)     |        |     |      |     |
| 今拉教即丁级到德汉                    | □ 服売 % 13/                             |            | 请认真是     | ·写.抗击        | 日疫情从    | 我做起。   | (所有 | 信息权序 | 于了解 |
| TURNILLESING                 | ······································ | 2020-03-02 | 疫情)      |              |         |        |     |      |     |
| 今日務政人数 今日半日数人数               | 的 智无 %。智无                              |            |          |              |         |        |     |      |     |
|                              |                                        | 2020-03-02 |          |              | ŧ       | 丁卡记录   | R   |      |     |
|                              | DEX GEX                                |            |          |              |         |        |     |      |     |
| 教职工签到详情                      | s                                      |            |          |              |         |        |     |      |     |
|                              |                                        |            | 周日       | 周一           | 周二      | 周三     | 周四  | 周五   | 围六  |
| 8                            |                                        |            | (1)      | 2            | 3       | 4      | 5   | 6    | (7) |
| 6                            |                                        |            | 8        | 9            | 10      | 11     | 12  | 13   | 14  |
| 2                            |                                        |            | 15       | 16           | 17      | 18     | 19  | 20   | 21  |
| 0 0227 0228 0229 03.01 03.02 |                                        |            | 22       | 23           | 24      | 25     | 26  | 27   | 28  |
|                              |                                        |            | 29       | 30           | 31      |        |     |      |     |
|                              | _                                      |            |          |              |         |        |     |      |     |
| 老师打卡记录>>                     |                                        |            |          |              |         |        |     |      |     |
|                              |                                        | <          |          |              |         |        |     |      |     |